# XM で追加口座を作成する方法

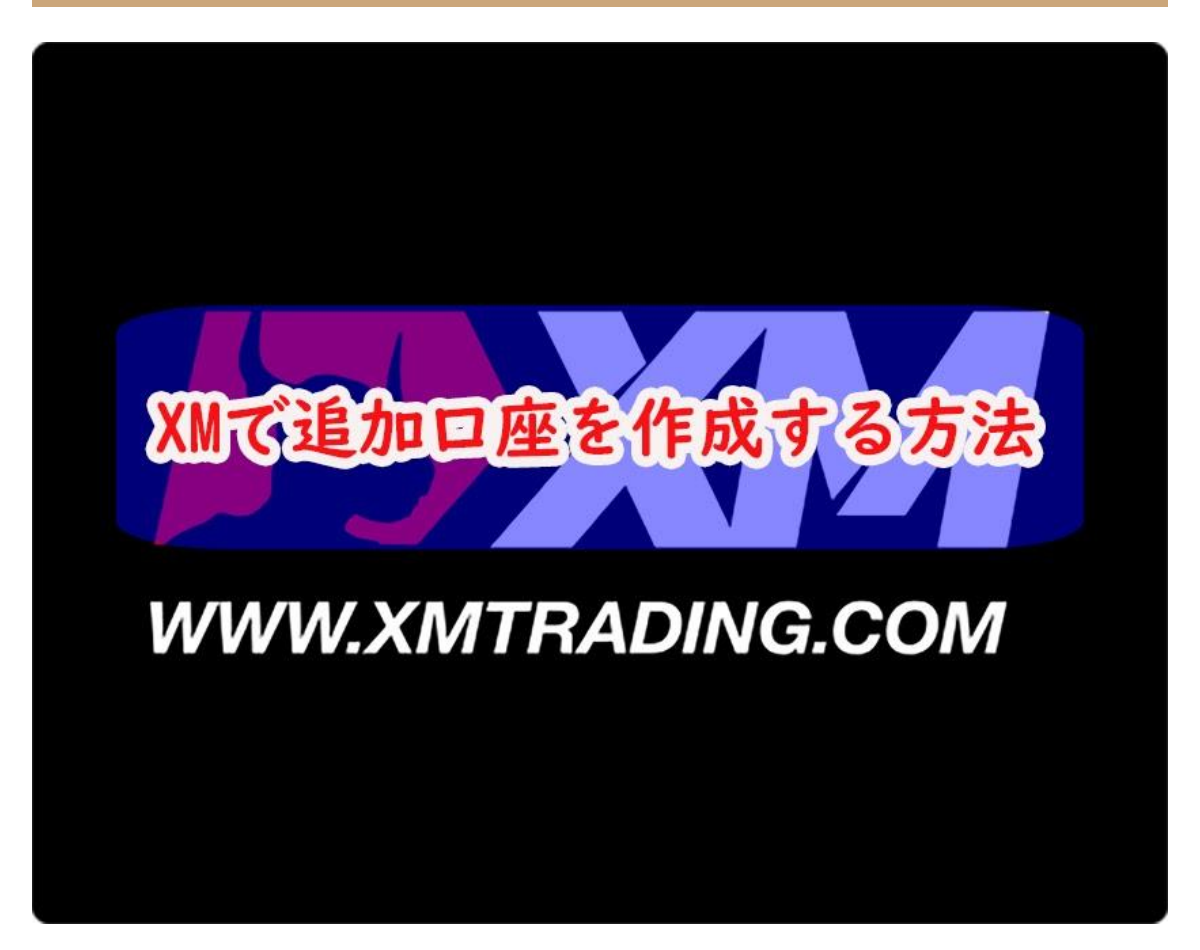

このレポートの利用に際しては、以下の条件を遵守してください。

このレポートに含まれる一切の内容に関する著作権は、レポート作成者に帰属し、日本の著作権 法や国際条約などで保護されています。

著作権法上、認められた場合を除き、著作権者の許可なく、このレポートの全部又は一部を、複 製、転載、販売、その他の二次利用行為を行うことを禁じます。

これに違反する行為を行った場合には、関係法令に基づき、民事、刑事を問わず法的責任を負う ことがあります。

レポート作成者は、このレポートの内容の正確性、安全性、有用性等について、一切の保証を与 えるものではありません。

また、このレポートに含まれる情報及び内容の利用によって、直接・間 接的に生じた損害につい て一切の責任を負わないものとします。

このレポートの使用に当たっては、以上にご同意いただいた上、ご自身の責任のもとご活用いただきますようお願いいたします。

# 目次(クリックするとそのページまでショートカットできます。)

## 内容

| 初めに・・               | .3 |
|---------------------|----|
| XM で追加口座を作成する手順について | .3 |

各項目をクリックするとそのページまでショートカットできます。

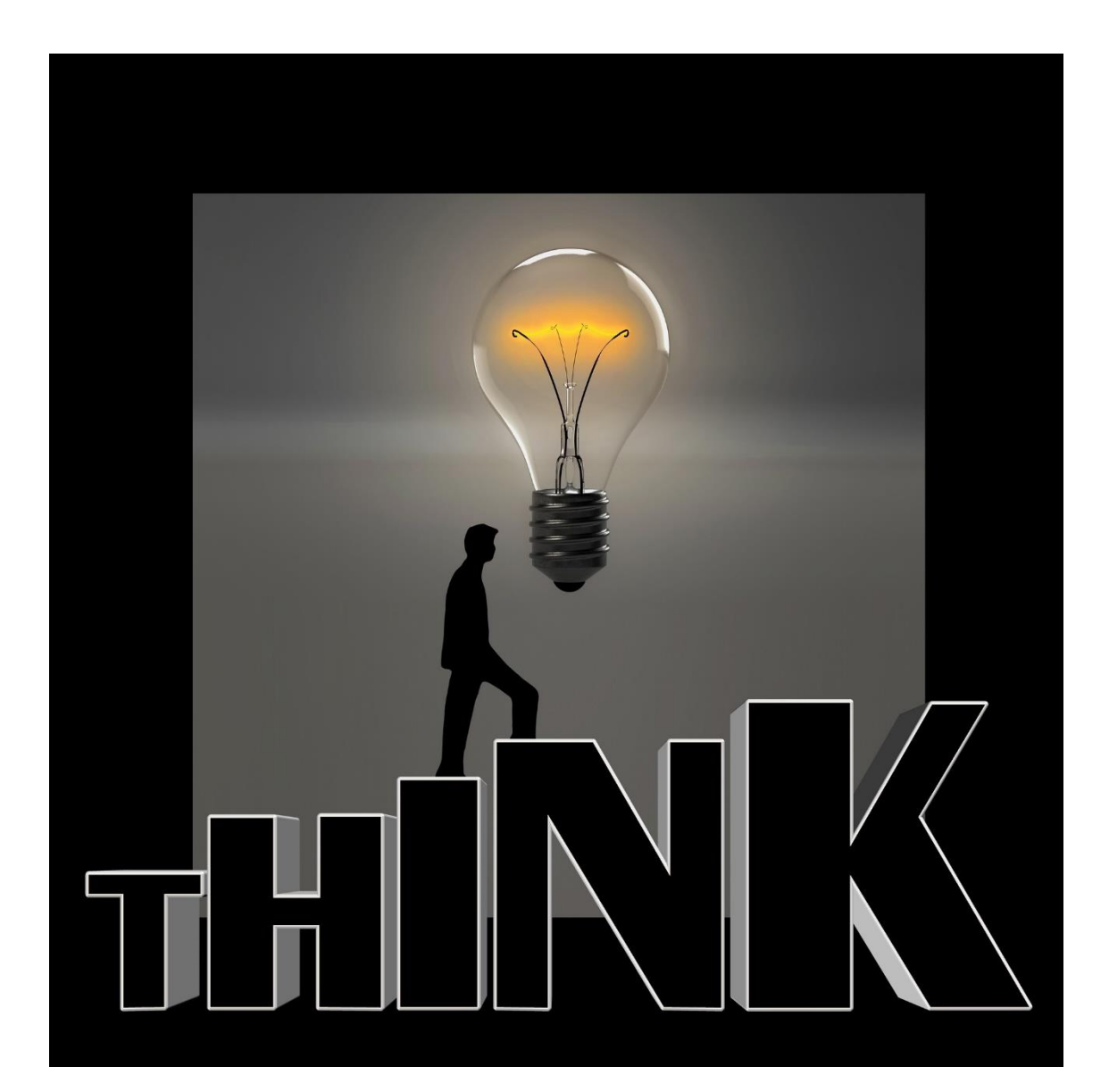

# 初めに・・

当資料では、XM の追加口座の作成手順について分かりやすいように図解説 していきます。

それでは、早速本題にはいっていきましょう!

# XM で追加口座を作成する手順について

それでは、早速 XM で追加口座を作成していきましょう。

まず、メールに記載されている指定リンクから XM の TOP ページにアクセスします。

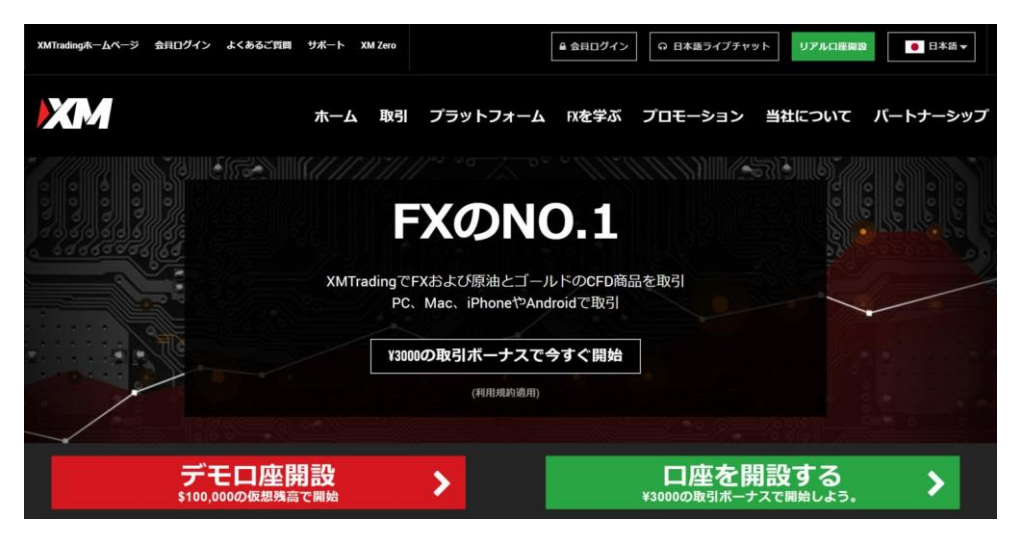

※メールに記載されている指定リンクから追加口座を作成していただかないと EA の配布を行うことが出来ませんご注意ください。 「口座開設する」をクリックします。

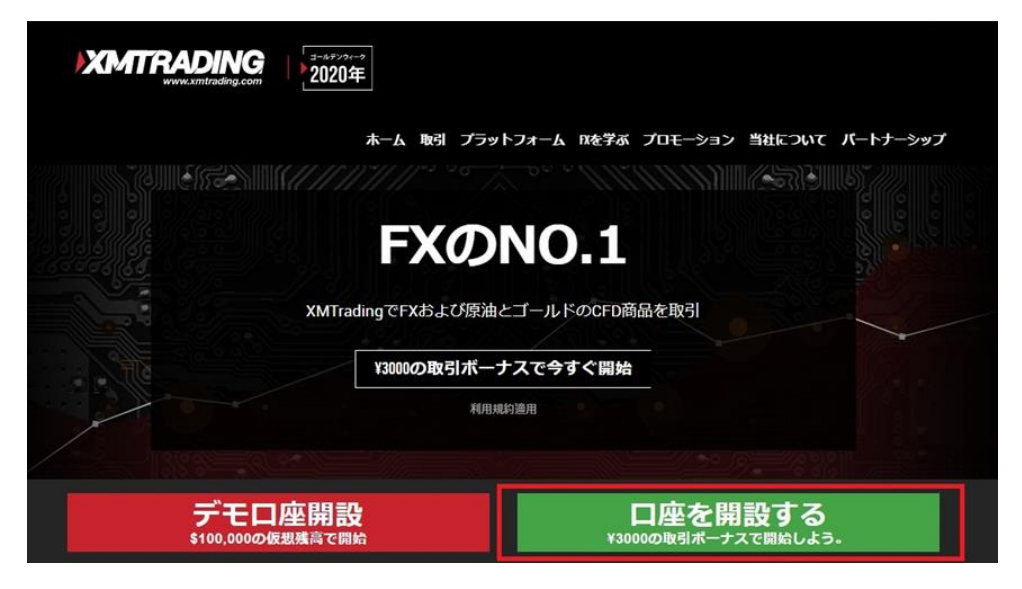

## 「追加口座を開設する」をクリックします。

| リアルロ座の登録 1/2                                                                                                    | 追加口座をご希望ですか?                                                                                                    |                                                                                                    |  |  |
|----------------------------------------------------------------------------------------------------|----------------------------------------------------------------------------------------------------|----------------------------------------------------------------------------------------------------|--|--|
| ○ご登録売了までの推定時期は2分です<br>> 発読のアルファベット交字 <u>のか</u> を用いて以下のフォーム<br>回 が採知の分別間率に記載されている道のの広系をご<br>のに新れたいたう選をすべき的な「の好限のいた」ではなっ<br>ない新れたいたう選を利用面しください、トメインを「<br>Eメールが推測メールフォルタに訪れることを防ぐことがで<br>個人情報 | vを完成させて下さい。<br>いかのと、以下のすべての項目に向答ください。<br>う、integenmending.com からのモメールが実置メールフォル<br>pentreding! を選邦先リストに英加することで、身社からの<br>さます。 | R:xNtradingU7P/L目象を約ちの32%は、<br>まU2Pらうシリックで確認に日本基油音目<br>です。これのののためのでのである。<br>追加口座を開設する ¥3000の取引ポーナス<br>XMtradingのリアル目象を知って回<br>するのによってスを集成 |  |  |
| * 下の55名前 (伊) Taro<br>* 研仕頃<br>Japan                                                                                                    | *妓(別)Vanada<br>・希望言語<br>選択してください 〜                                                                                          | Luso     B大\$5,000の入金ボー     オス     Cス金金額に加え、電力ボーナス総項     S5,000の力2分類ボーナス                                                                  |  |  |
| 833° X−⊏°<br>V v nr                                                                                                    | * <b>Eメール 0</b><br>とント. おき描約一人につき一つのEメールアドレスのみご将<br>用いただります                                                                 | <b>無限のロイヤリティー<br/>プログラム</b><br>対時にとにXMTradingルイントを維<br>切し、現金または取りボーナスと換合<br>しよう                                                           |  |  |
| <b>取引口座詳細</b><br>* 取5Jブラットフォームタイプ                                                                                                    |                                                                                                    | 特別ボーナス<br>一年を通して季節ボーナスや昭得制ボ<br>ーナスを通して触らボーナスを更にゲ                                                                                          |  |  |

### 既にお持ちの口座情報を入力し「ログイン」をクリックします。

## 会員ページへのアクセス

お会員ページへのログインには、MT4/MT5のリアルロ座番号とパスワードをご利用ください。

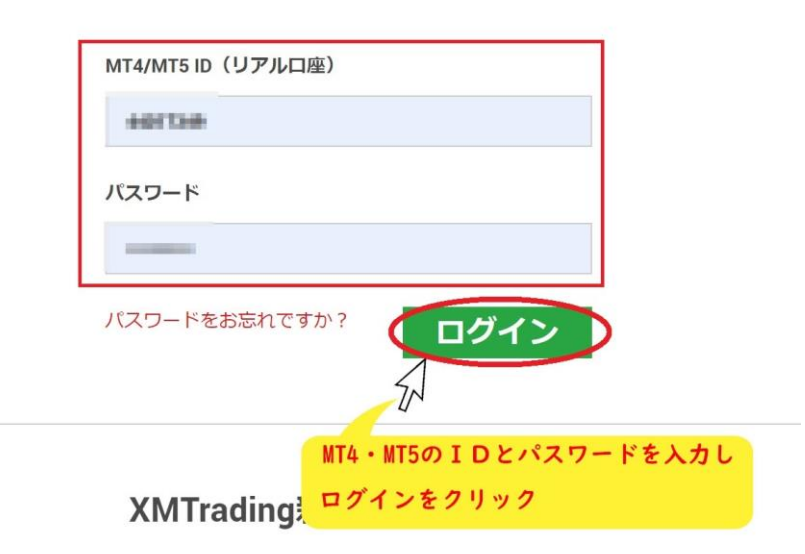

「追加口座を開設する」をクリックします。

| 口座残高:                                       |                     | <b>クイック</b> 入金     | の ライブチャット  | ❷ よくあるご質問 | ● 日本語 ▼ |  |  |
|---------------------------------------------|---------------------|--------------------|------------|-----------|---------|--|--|
| XM                                          | 木-                  | ーム 口座 入金 出金 取引     | 商品 プラットフ;  | ォーム 取引シグナ | ール サポート |  |  |
| ようこそ, #************************************ |                     |                    |            |           |         |  |  |
| 資金を入金する                                     | 資金の出金               | 追加口座を              | 開設する       | 資金振       | 替       |  |  |
| □ マイアカウントの概要                                |                     |                    |            |           |         |  |  |
| 口座番号 基本通貨                                   | 残高 クレジット            | <mark>追加口座を</mark> | 開設するを      | クリック      |         |  |  |
| 🗸 dansan jin                                | 51,543.00 50,000.01 | 000 101540.00      | オプションを選択する | ▼ 入金      | ž       |  |  |
|                                             |                     |                    |            | 全口座の概     | 要を表示する  |  |  |

#### 追加口座作成に必要な情報を入力していきます。

リアルロ座を開設

| 取引口座詳細                                        |                           |          |   |
|-----------------------------------------------|---------------------------|----------|---|
| *取引ブラットフォームタイプ<br>MT5 (FX、株式CFD商品、株価指数、金属、エネル | *口座タイプ<br>2<br>選択してください   | *口座の基本通貨 | • |
| *レバレッジ<br>④<br>-                              | * □座ボーナス<br>5<br>選択してください | •        |   |
| パスワード                                         |                           |          |   |
| *ロ座パスワード<br>6                                 | *バスワードの確認                 |          |   |

確認

| 私は、 | 利用規約、  | 注文執行方針、  | リスク開示、 | 一般的なリスク開示、 | 利益相反に関する方針、 | 個人情報保護 | 護方針の全文を注意深く | 、読み、 | 完全に理解した上で、 | それを完 |
|-----|--------|----------|--------|------------|-------------|--------|-------------|------|------------|------|
| 全に受 | を諾、同意す | することを宣言し | します。   |            |             |        |             |      |            |      |

リアルロ座開設

#### 以下のように各項目を入力するようにお願い致します。

#### ①:取引プラットフォームタイプ

⇒MT4を選択しましょう。(EA は MT4 でのみ稼働します)

#### ②:口座タイプ

⇒「スタンダードロ座」を選択しましょう。

#### ③ 口座の基本通貨

⇒「JPY」を選択しましょう。

#### ④ レバレッジ

⇒「888 倍」を選択しましょう。

#### ⑤ <u>ロ座ボーナス</u>

⇒「はい、ボーナスの受け取りを希望します。」を選択しましょう。 (ボーナス枠が残っていない場合は、入金しても付与されません。) ⑥ <u>口座パスワード</u>

⇒任意のパスワードを入力しましょう。 ※小文字、大文字、数字の 3 種類の文字を含め、かつ 8 ~ 15 文字で設定 が必要です

### ⑦パスワードの確認

⑥で入力したパスワードを再度入力すれば OK です。

入力ができましたら「規約同意」にチェックし、「リアルロ座開設」 をクリックします。

| 確認<br><mark>規約同意にチェック</mark>                                                                  |  |
|-----------------------------------------------------------------------------------------------|--|
| 私は、利用規約、注文執行方針、リスク開示、一般的なリスク開示、利益相反に関する方針、個人情報保護方針の全文を注意深く読み、完全に理解した上で、それを完全に受諾、同意することを宣言します。 |  |
| リアルロ座開設<br>リアルロ座開設をクリック                                                                       |  |

ロ座開設が正常に完了していれば、XM に登録しているアドレスに以下のよう なメールが届きますので、MT4のIDとサーバー情報を控えておきましょう。

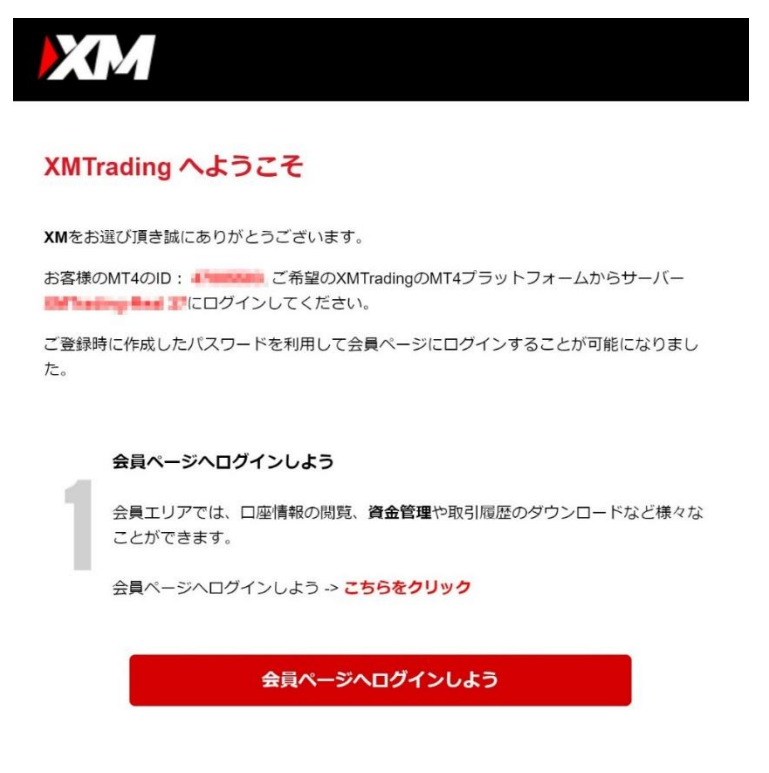

追加口座の作成手順は以上となります。